## 國家發展委員會檔案管理局

# 103 年度電子檔案保存管理機制 委託服務案

電子文書檔案新知 電子檔案格式轉置軟體簡介 以 Freemake Video Converter 為例 (1030416\_02)

民國 103 年 4 月

版本紀錄

| 版序         | 實施日期    | 修改內容 |
|------------|---------|------|
| 1030416_02 | 1030416 | 初版   |
|            |         |      |
|            |         |      |
|            |         |      |

## 目錄

| 壹、       | 前言                           |      |
|----------|------------------------------|------|
| 貢、       | FREEMAKE VIDEO CONVERTER 介紹. |      |
|          | 軟體資訊                         | 2 -  |
| <u> </u> | 安裝步驟                         | 3 -  |
| 三、       | 操作方式                         | 9 -  |
| 參、       | 結論                           | 18 - |

## 壹、前言

隨著資訊科技的不斷進步,儲存媒體與軟體的不斷發展,就電子 檔案管理而言,影響其保存與使用最大的因素即是檔案格式。當檔案 格式逐漸過時或是市佔率偏低,軟體公司可能會停止對該格式的支 援,隨市場趨勢舊有的格式便缺乏足夠的彈性以支援爾後研發的軟 體。應透過轉置的方式讓使用者仍可持續地取用所需資料。

轉置作業是目前最常使用的長期保存策略之一,當原始格式老舊 面臨淘汰時,將資料從其原始的格式移轉到新一代的、後續發展的格 式上,通常將文件轉置到新的格式上時,也意味著新的格式比舊的格 式來得更好、更完美。

目前文書及檔案管理電腦化作業規範(99 年 12 月)附錄 8 之電子 檔案格式表有建議使用的電子檔案保存格式,並可搭配電子檔案保存 實驗室所開發的電子檔案保存工具進行轉置作業。而本月份所要介紹 的 Freemake Video Converter 軟體工具亦為一款相當好用的多媒體轉 置軟體,不僅可將影片、圖片、音樂轉成 AVI、MP4、3GP、WMV 及 MP3 等多種格式,還支援影片剪輯及翻轉等特效處理,並可直接 將影片上傳至 YouTube。因此,本新知介紹此軟體工具可應用於轉置 成行動裝置可讀取的檔案之方便性及實用性不言可喻。

- 1 -

## 貳、 Freemake Video Converter 介紹

Freemake Video Converter 軟體為一個可轉置、燒錄、下載線上影 音,又擁有簡單剪輯影片功能,而且完全免費之工具軟體。可將影片、 音樂、圖片轉置成多種檔案格式(如 AVI、MKV、MP3、MP4、WMV、 SWF、FLV 等),支援超過 200 種以上的輸入格式,也能轉置為可供 智慧型手機、行動裝置使用的檔案格式。除此之外,亦能直接將多媒 體檔案上傳至 YouTube 或是提供燒錄成光碟 DVD、Blu-ray。

該軟體工具支援多核心 CPU 功能加快轉置速度,也支援 1080P 高解析度的檔案輸出,可說是一個影音轉置不可錯過的軟體。使用此 軟體工具需要安裝「.NET Framework 4」才可執行,於安裝過程時會 協助進行安裝。

#### 一、軟體資訊

- (一) 軟體名稱: Freemake Video Converter
- (二) 軟體版本: 4.1.3
- (三) 支援系統: Windows XP/ Vista/ 7/ 8/ 8.1
- (四) 系統需求: .Net framework 4.0
- (五) 軟體性質:免費軟體
- (六) 支援語系:多國語言
- (七) 官方網站: <u>http://www.freemake.com/</u>

#### 二、安裝步驟

(一)至 Freemake Video Converter 官 方 網 站
 (<u>http://www.freemake.com</u>),下載軟體安裝檔,點選

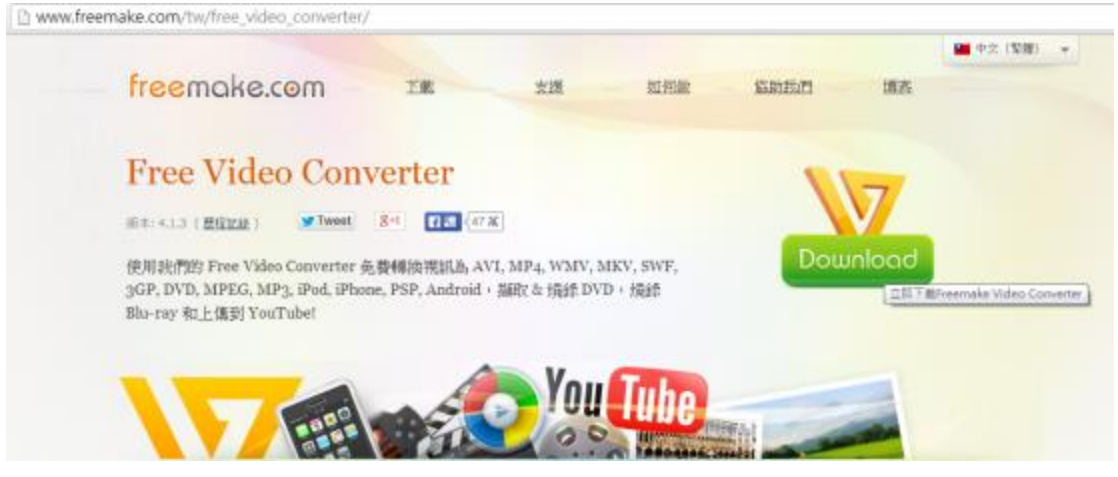

圖 1至官方網站下載 Freemake Video Converter 軟體安裝檔

(二)下載完成,點選「FreemakeVideoConverterSetup.exe」

安裝檔。

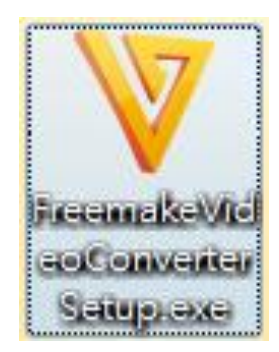

圖 2 點選 FreemakeVideoConverterSetup.exe 安裝檔

(三)出現「選擇安裝語言」視窗,可自行選擇所需語言,此

篇以選擇「繁體中文」為示範,請點選「確定」。

| 選擇安裝 | 語言                                                                                                    | × |
|------|----------------------------------------------------------------------------------------------------|---|
| V    | 選擇在安裝過程中使用的語言:                                                                                                    |   |
|      | 繁體中文                                                                                                    | - |
|      | English<br>Español<br>Français<br>Greek<br>Italiano<br>Magyar<br>Nederlands<br>Polski<br>Português (Brasil)<br>Slovenčina<br>Vietnam<br>Русский<br>Українська<br>中文 (简体)<br>日本語 | E |
|      | <b>日本語</b><br>繁體中文                                                                                                    | - |

圖 3 選擇安裝語言視窗

(四)出現「歡迎使用 Freemake Video Converter 安裝程式」

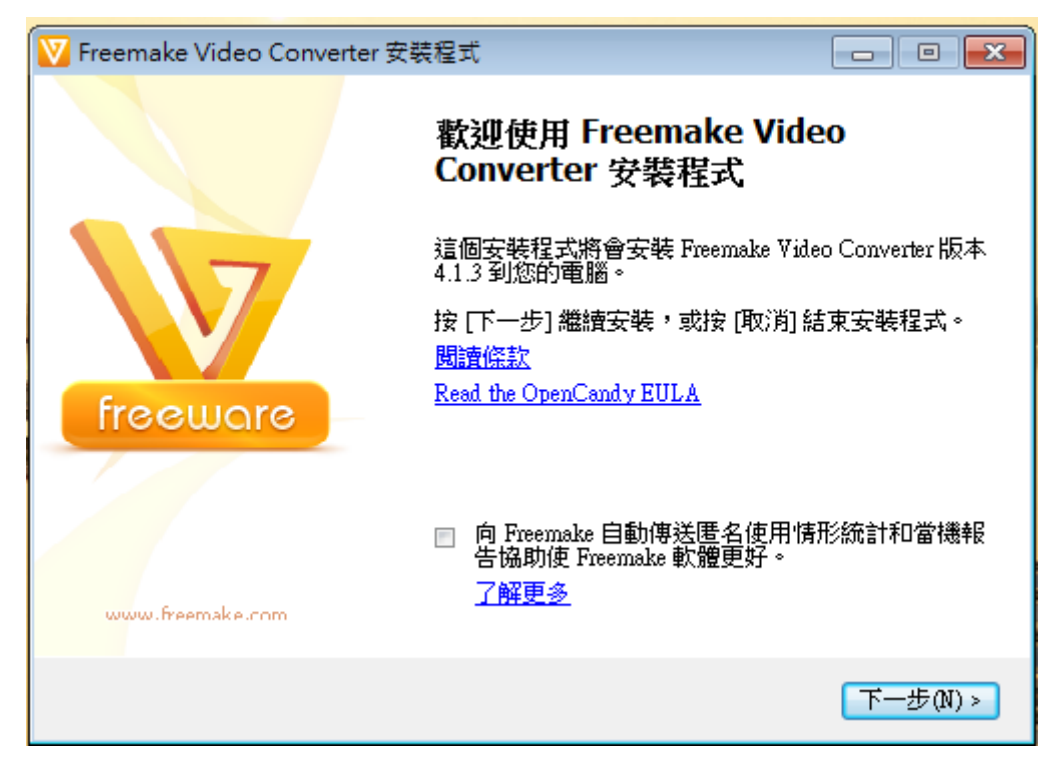

的安裝精靈的歡迎畫面,請點選「下一步」。

圖 4Freemake Video Converter 安裝精靈畫面

(五)選擇元件安裝,本次設定完整安裝,亦可選擇自訂安裝

方式,請點選「下一步」。

| 💟 Freemake Video Converter 安裝程式             |          |
|---------------------------------------------|----------|
| <b>選擇元件</b><br>選擇將會被安裝的元件。                  | V        |
| 選擇您想要安裝的元件及清除您不想安裝的元件,然後按 [下一步<br>裝。        | ] 繼續安    |
| ③ 完整安裝                                      |          |
| ◎ 自訂安裝                                      |          |
| ✓ Install browser plugins (Chrome, Firefox) |          |
| ☑建立点面圖示(D)                                  |          |
| ☑ 安裝 Microsoft .Net Framework 4.0           |          |
|                                             |          |
|                                             |          |
|                                             |          |
| <上一步(B)                                     | 下一步(N) > |

圖 5 選擇元件安裝

(六)元件安裝中。

| 号 Freemake Video Converter 安裝程式 🗾 🗾     |                                                         |         |  |  |
|-----------------------------------------|---------------------------------------------------------|---------|--|--|
| <b>正在下載 Freemake Vide</b><br>安裝程式下載額外檔案 | V                                                       |         |  |  |
| 檔案:<br>速度:                              | FreemakeVideoConverter_4.1.3.15.exe (1 / 1)<br>432 KB/s |         |  |  |
| 6.75 MB / 27.37 MB (24%                 | .)                                                      | 0:00:48 |  |  |
|                                         |                                                         |         |  |  |

#### 圖 6 進行元件安裝

(七)點選「瀏覽」選擇安裝 Freemake Video Converter 的目

的資料夾,若以預設的安裝路徑,請點選「下一步」。

| 💟 Freemake Video Converter 安裝程式                          | - • •   |
|----------------------------------------------------------|---------|
| <b>選擇目的資料夾</b><br>選擇安裝程式安裝 Freemake Video Converter 的位置。 | V       |
| 📙 安裝程式將會把 Freemake Video Converter 安裝到下面的資               | 料夾。     |
| 按 [確定] 繼續,如果您想選擇另一個資料夾,請按 [瀏覽]。                          |         |
| C:\Program Files\Freemake                                | 瀏覽(R)   |
|                                                          |         |
|                                                          |         |
|                                                          |         |
|                                                          |         |
|                                                          |         |
|                                                          |         |
| <上一步(B)                                                  | <(M)步一下 |

圖 7 選擇安裝路徑

(八)出現安裝「.NET Framework 4」的安裝選項,請勾選「我 已閱讀並且接受授權條款」後,點選「安裝」。若電腦 沒有安裝「.NET Framework 4」將無法執行 Freemake Video Converter。

| Microsoft .NET Framework<br>.NET Framework 4 Client<br>請接受授權條款然後再 | k 4 Client Profile 安裝程式<br>t <b>Profile 安装程式</b><br>繼續。 |   |
|-------------------------------------------------------------------|---------------------------------------------------------|---|
| MICROSOFT                                                         | 軟體增補授權條款                                                | • |
| / 我己閱讀並且接受援                                                       | ·····································                   |   |
| 預估下載大小:                                                           | 30 MB                                                   |   |
| 預估下載時間:                                                           | 撥號: 74 分鐘<br>寬頻: 5 分鐘                                   |   |
|                                                                   |                                                         |   |
|                                                                   |                                                         |   |
|                                                                   |                                                         |   |

圖 8 安裝.NET Framework 4

(九)開始進行「.NET Framework 4」的安裝動作。

| 🔩 Microsoft .NET Framework 4 Client Profile 安裝程式 |                   |
|--------------------------------------------------|-------------------|
| <b>安裝進度</b><br>正在安裝 .NET Framework,請稍候。          | Microsoft<br>.NET |
|                                                  |                   |
| □                                                | $\odot$           |
|                                                  |                   |
| 正在下載 netfx_Core.mzz                              |                   |
|                                                  |                   |
|                                                  | 0                 |
|                                                  |                   |
| 正在安裝 .NET Framework 4 Client Profile             |                   |
|                                                  |                   |
|                                                  |                   |
|                                                  |                   |
|                                                  |                   |
|                                                  | 取消                |

圖 9 進行.NET Framework 4 的安裝

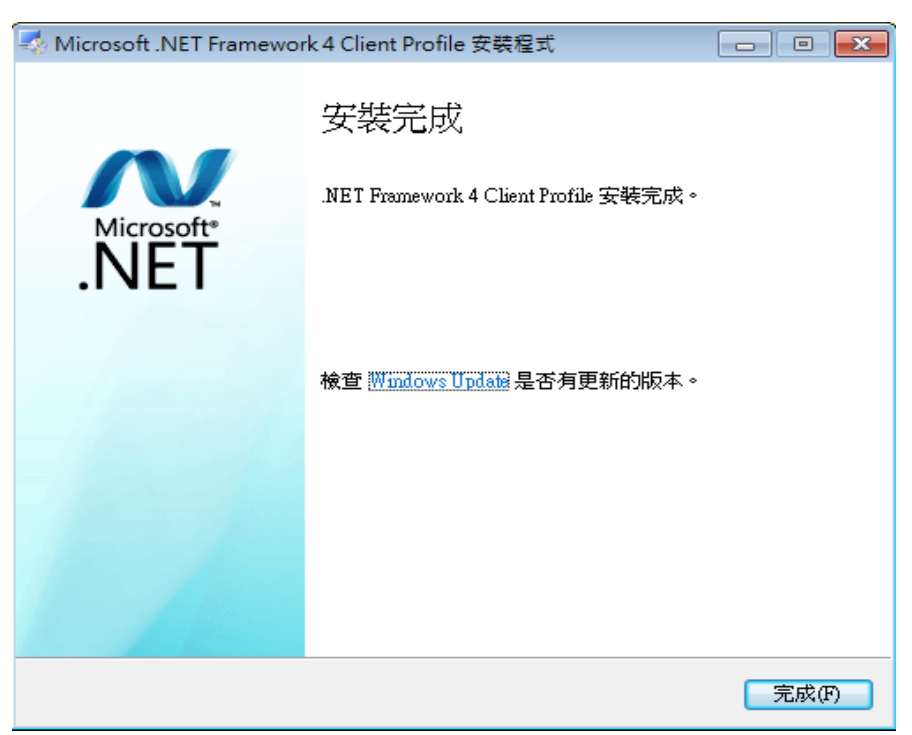

### (十)「.NET Framework 4」安裝完成,請點選「完成」。

圖 10 完成.NET Framework 4 的安裝

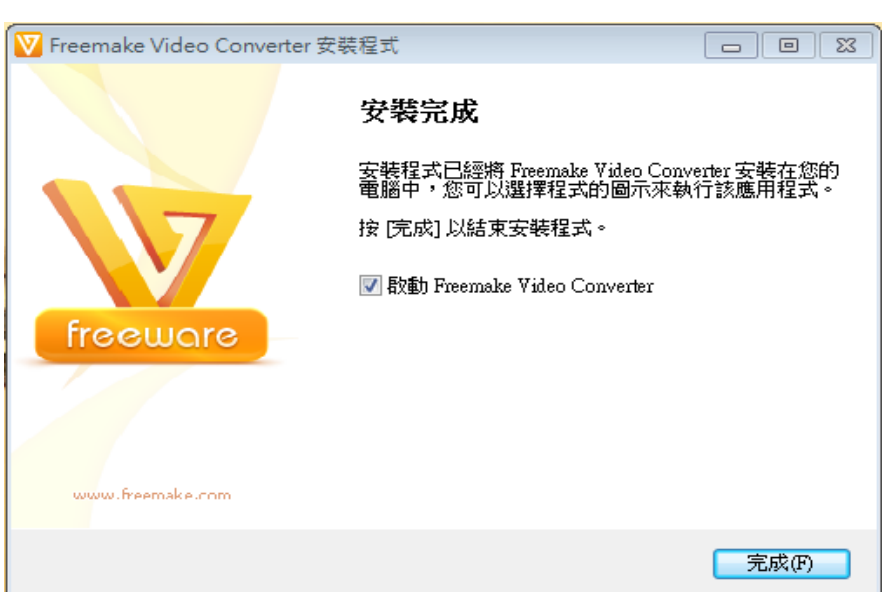

(十一)請點選「完成」即完成此軟體的安裝。

圖 11 安裝完成畫面

(十二)重新啟動電腦,請點選「立即重新啟動」。

| Microsoft .NET Framework 4 Client Profile 安裝程式                      |  |
|---------------------------------------------------------------------|--|
| 必須重新啟動電腦才能完成此安裝。如果選擇 [稍後重新啟動],需要<br>依賴 .NET Framework 的應用程式可能會停止運作。 |  |
| 立即重新啟動(N) 税後重新啟動(L)                                                 |  |

圖 12 重新啟動電腦

(十三)點選電腦桌面上的軟體捷徑,即可開啟此工具程式。

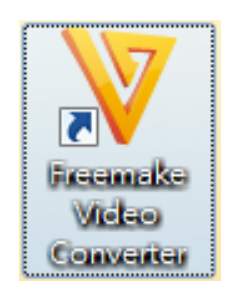

圖 13 點選捷徑開啟軟體工具

## 三、操作方式

(一)視訊及音訊轉置

1. Freemake Video Converter 軟體工具介面,可點選「視

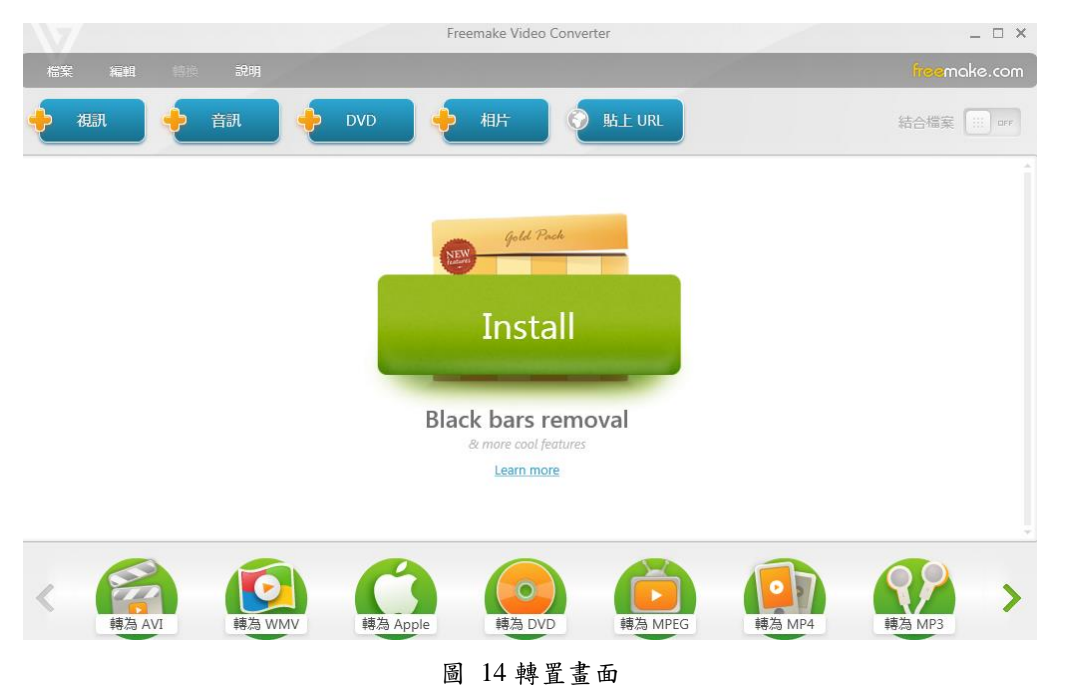

訊」或「音訊」,來選擇加入要轉置的影片或音樂。

- .
- 2. 請選擇輸出格式,「>」鍵可顯示更多格式供選擇,
  - 也可直接選擇「轉為 Apple」或「轉為 Android」。

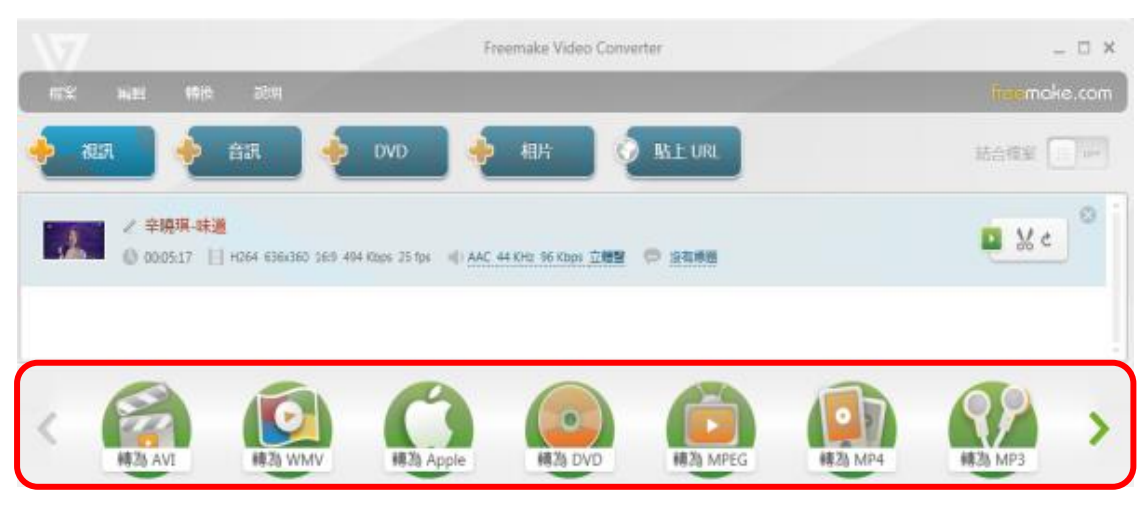

#### 圖 15 轉換工具列

 3. 欲將多媒體檔案轉置成影片格式,如轉成 AVI、 MPEG、WMV 等格式,可透過「預先設定」處選擇 要輸出的影片品質。

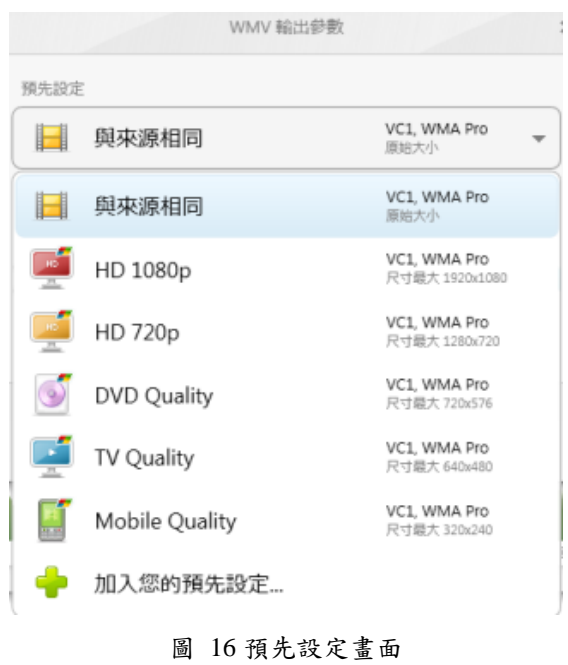

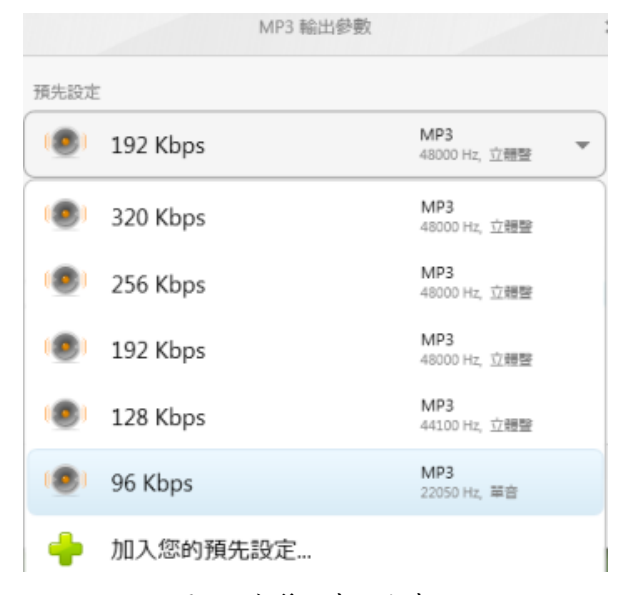

圖 17 音質預先設定畫面

(二)剪裁視訊檔

1. 開啟欲編輯影片,按下影像旁的「剪刀」圖示開始

進行編輯。

|                               | Freemake Video Converter                                        | _ = ×             |
|-------------------------------|-----------------------------------------------------------------|-------------------|
| NTE NUE 1998 2091             |                                                                 | itee make.com     |
| 🔶 HUR 🔶 EUR 🔶 DVD             | 🔶 HHAT 📀 BALE URL                                               | Howe              |
| <ul> <li>         ・</li></ul> | II)_youtube_original<br>fps - 《 AAC 44 KHz 191 Kps 고행말 · ② 공위하였 | <b>e</b> <u>K</u> |
|                               | Apple Radio Reg                                                 |                   |

圖 18 影片編輯畫面

 注意:該軟體工具是剪裁不需要的影片部分。首先 必須先設定不需要的影片開始點,點選「開始選取 範圍」按鈕。

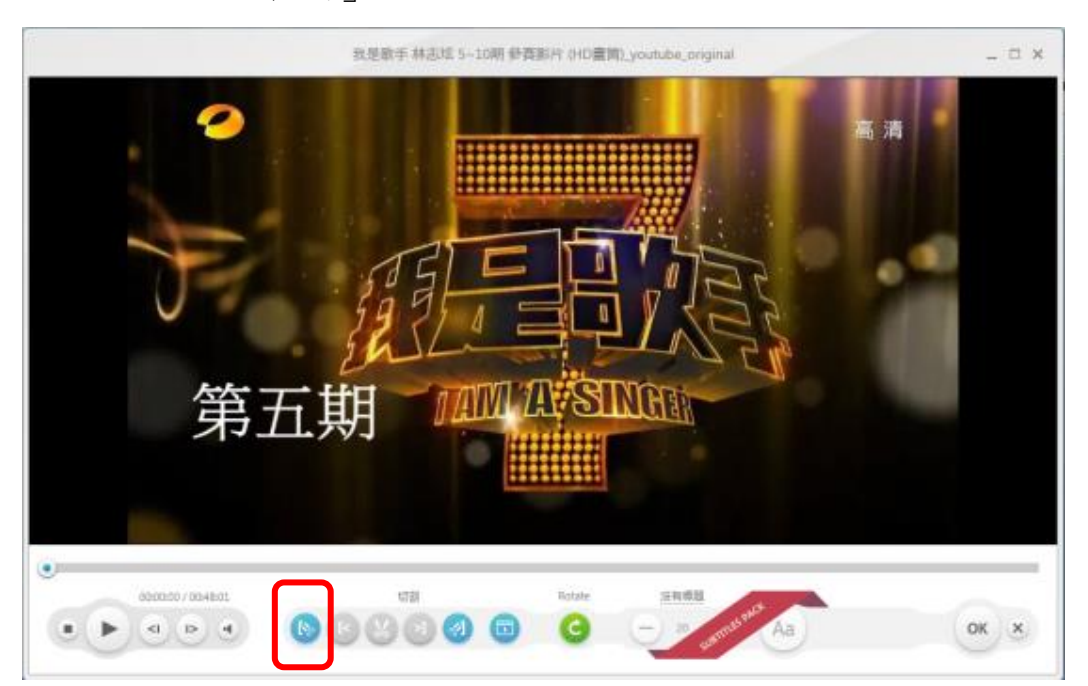

圖 19 開始選取範圍畫面

#### 3. 再設定欲剪裁的影片結尾點,點選「結束選取範圍」

按鈕。

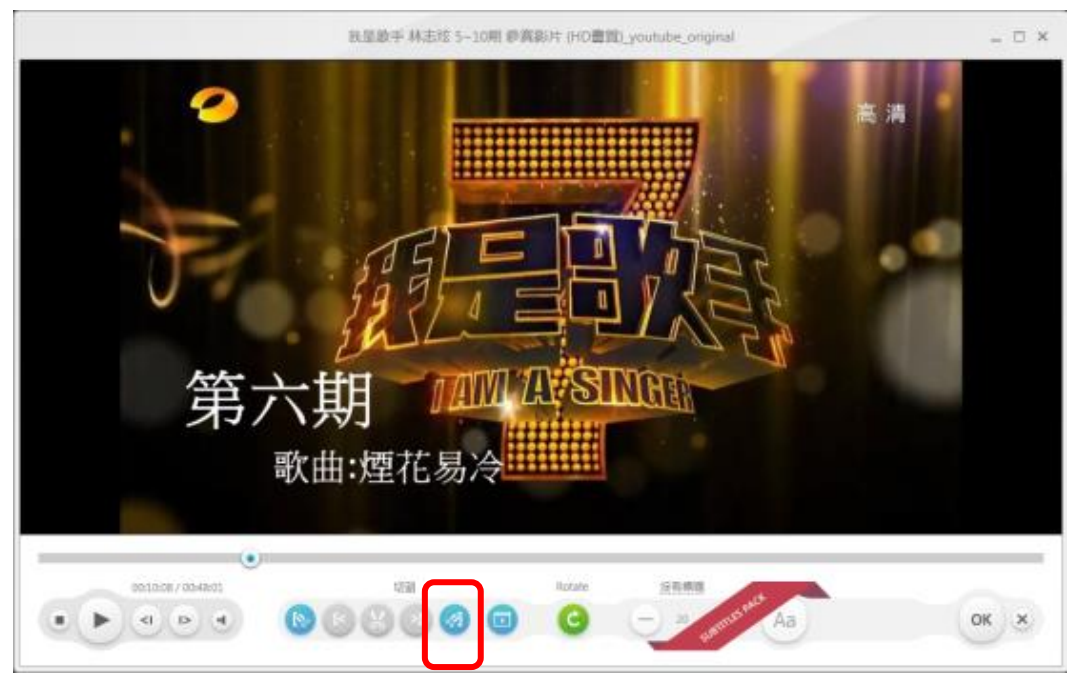

圖 20 結束選取範圍畫面

 已設定完不需要的影片部分後,按下「剪刀」按鈕, 就可將不需要的片段進行剪裁。

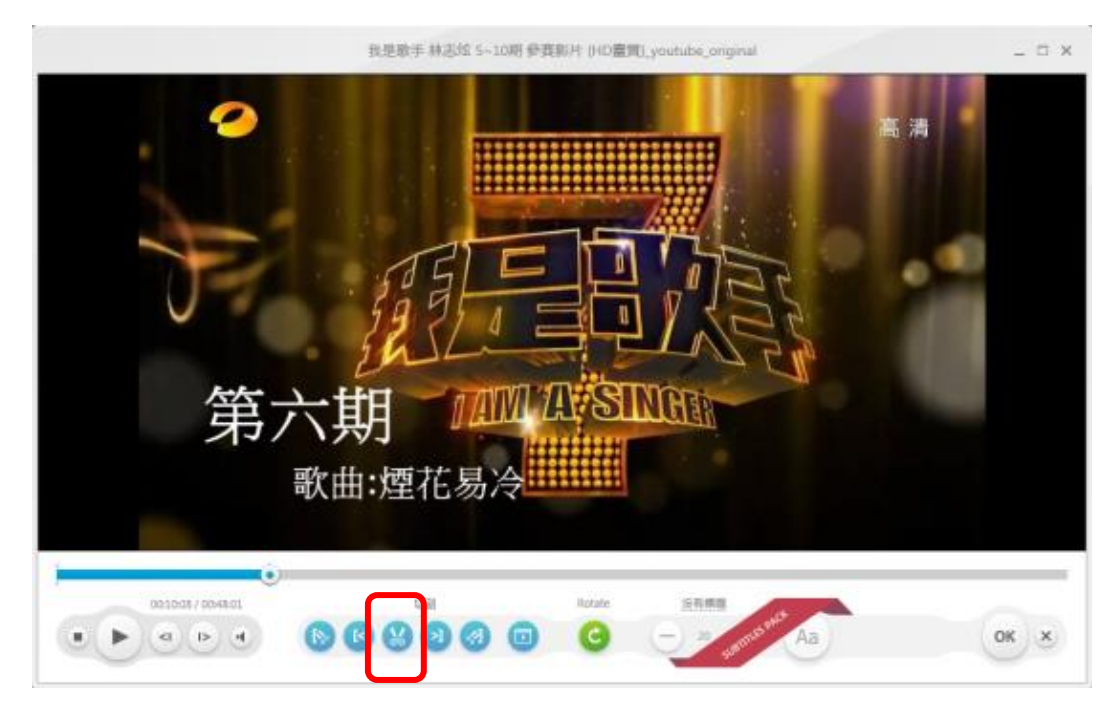

#### 圖 21 進行剪裁畫面

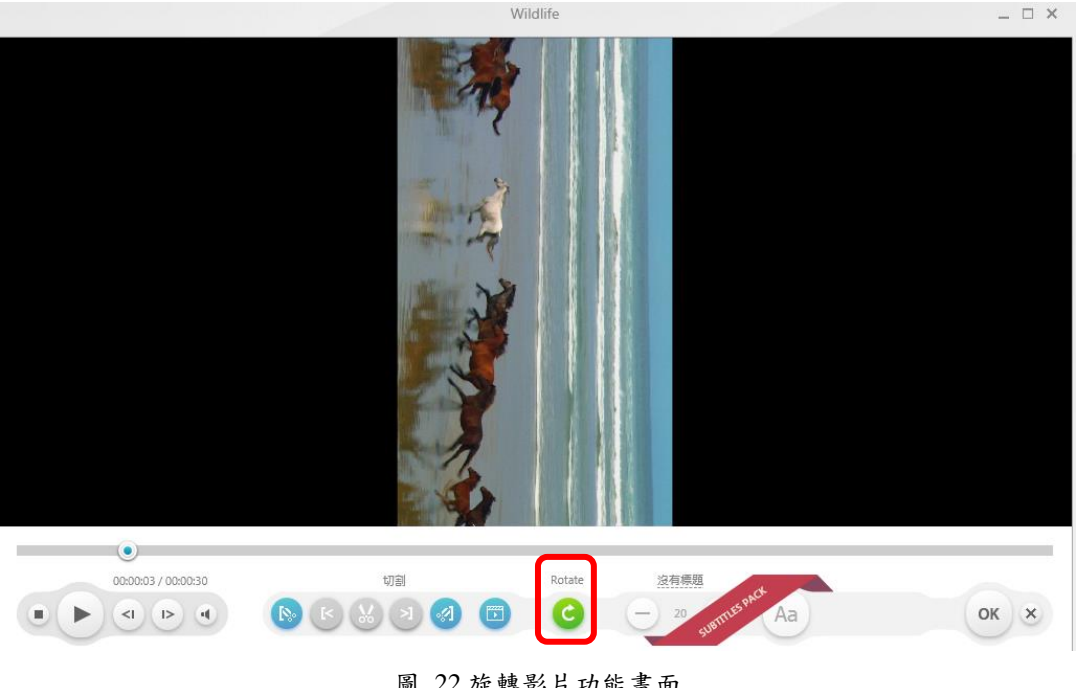

5. 此軟體工具亦提供旋轉影片的功能,「順時針旋轉

90度」按鈕。

圖 22 旋轉影片功能畫面

6. 選擇欲輸出格式,就可將編輯過的影片進行格式轉

Freemake Video Converter \_ 0 × 粘上URL 括合相変 🗌 🛶 ✓ 我是歌手 林志拉 5-10期 參寫影片 (HD畫篇)\_youtube\_original D % c E at () 00.48601 || H254 1280/720 160 1940 Kbps 30 fps 《AAC 44 KHz 191 Kbps 近開第 () 除筋病菌 構為 DVD 轉為 MPEG 轉為 MP4 樽為 WMN 精為 App 轉為 MP:

置。

圖 23 輸出工具列

(三)網站轉換線上視訊

1. 將欲下載轉換的視訊檔 URL 複製後,點選「貼上

URL」按鈕。

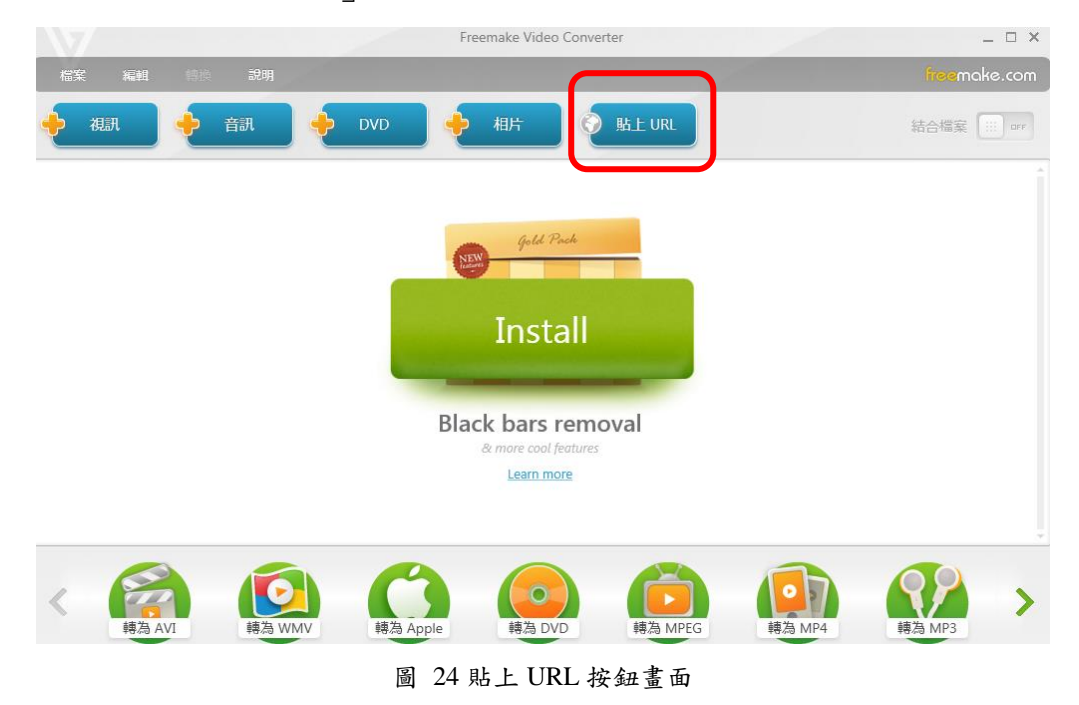

2. 可看到欲下載轉換的視訊檔顯示在轉換清單內,並

可選擇欲輸出轉置的格式。

|                   |                                     | Fre                   | emake Video Conv | erter   |        |                 | . = x  |
|-------------------|-------------------------------------|-----------------------|------------------|---------|--------|-----------------|--------|
| 1510 KH           | <b>19</b> 70 2010                   |                       |                  |         |        | <b>losa</b> mał | is.com |
| 🔶 alir 🤞          | 🔶 ая 🍦                              | dvd 🄶                 | 相片               | sa Furl |        | 括合標案 [          | 144    |
| 2 ±180<br>0 coose | 电片:高美湿地<br>02 🖀 https://www.youtube | com/watch?v=L171Nc1Qf | DIV              |         |        | 0               | 0      |
|                   |                                     |                       |                  |         |        |                 |        |
|                   |                                     |                       |                  |         |        |                 |        |
|                   |                                     |                       |                  |         |        |                 |        |
| . 09              |                                     | 0                     |                  |         |        | 00              |        |
| 總為 AVI            | ·<br>建造 WMV                         | 時為 Apple              | 構為 DVD           | 時為 MPEG | 轉為 MP4 | HEZE MP3        | 2      |

圖 25 顯示將下載視訊檔畫面

3. 完成輸出格式設定後,點選下方工具列的「轉換」

| 按鈕 | , | 則開始進行檔案下載轉置 | 0 |
|----|---|-------------|---|
|    |   |             |   |

| L, WM/<br>达小 | A Pro | -      |
|--------------|-------|--------|
|              |       |        |
|              |       |        |
|              |       |        |
|              | ē     | 121 Mł |
|              |       |        |
|              |       |        |

圖 26 設定轉換畫面

(四)製作相片投影片

主要用以將多張圖片與音訊檔結合製作成投影片。

|                                                                                                    | Freemake Vide                                                                                                    | eo Converter                                                                                                    | _ 🗆 ×        |
|----------------------------------------------------------------------------------------------------|----------------------------------------------------------------------------------------------------|----------------------------------------------------------------------------------------------------|--------------|
| 檔案 編輯 朝後                                                                                                    | 說明                                                                                                    |                                                                                                    | freemake.com |
| <ul><li></li><li></li></ul> <li></li> | 訊 🔶 DVD 🌵 相片                                                                                                    | ALE URL                                                                                                    | 結合檔案 📖 🖙     |
|                                                                                                    | ♥ 開設養備 ● ● ● ● ◆ 公用 ◆ 公用■片 ◆ 範例圖片 組合管理 ▼ 新増資料表                                                                                                    | <ul> <li>・ 4, 現毒範例運片 </li> <li>○ ・ □ ●</li> </ul>                                                                                                    | Â            |
|                                                                                                    | <ul> <li>★ 我的最美</li> <li>▲ 下載</li> <li>■ 桌面</li> <li>● 最近的位置</li> <li>● 推進</li> <li>● 在:-01.jpg</li> <li>● 在:-04.jpg</li> <li>● 使用</li> <li>● 回片</li> </ul> | ist-02.jpg         ist-03.jpg         ist-03 |              |
| ·<br>·<br>·································                                                                                                    | ₩<br>櫃案名稱(N):                                                                                                    | ◆<br>所有相片嶺雲 (*.anm;*.bmp;*.dpx ◆<br>開設酱嶺(O) ▼ 取満<br>                                                                                                    | 轉為 MP3       |

1. 點選「相片」按鈕,選取欲加入的圖片。

圖 27 開啟要帶入的檔案畫面

| Freemake Video Converter                                                                                                    | _ 🗆 ×                      |
|----------------------------------------------------------------------------------------------------|----------------------------|
| 檔案 編輯 轉換 說明                                                                                                    | <mark>free</mark> make.com |
| 🔶 視訊 🔶 音訊 🌩 DVD 🔶 相片 📀 貼上 URL                                                                                                    | 結合檔案 🗰 णा                  |
| <ul> <li>● 相片投影片播放</li> <li>● 00:00:25 目 振興豪 ● 沒有音形.</li> <li>● 加速有音利.</li> <li>● 加速有音利.</li> <li>● 加速有音利.</li> <li>● 加速有音利.</li> <li>● 加速有音利.</li> </ul>                                                                                                    |                            |
| Image: Wight with the second second secon | 轉為 MP3                     |

2. 將選取好的圖片加入音訊檔。

圖 28 選擇視訊檔畫面

3. 可自行調整投影片中間隔設定,設定完成後按下右

#### 邊的「OK」按鈕。

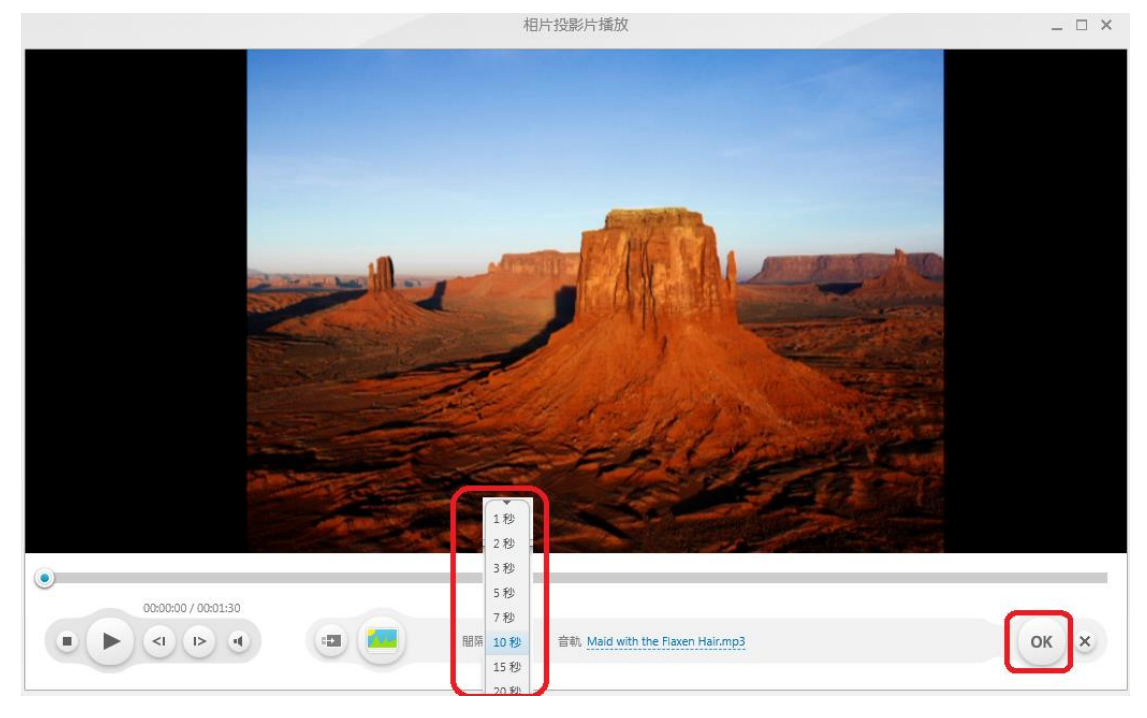

圖 29 秒數間隔設定畫面

4. 主視窗畫面下方選擇欲輸出轉置格式後,點選「轉

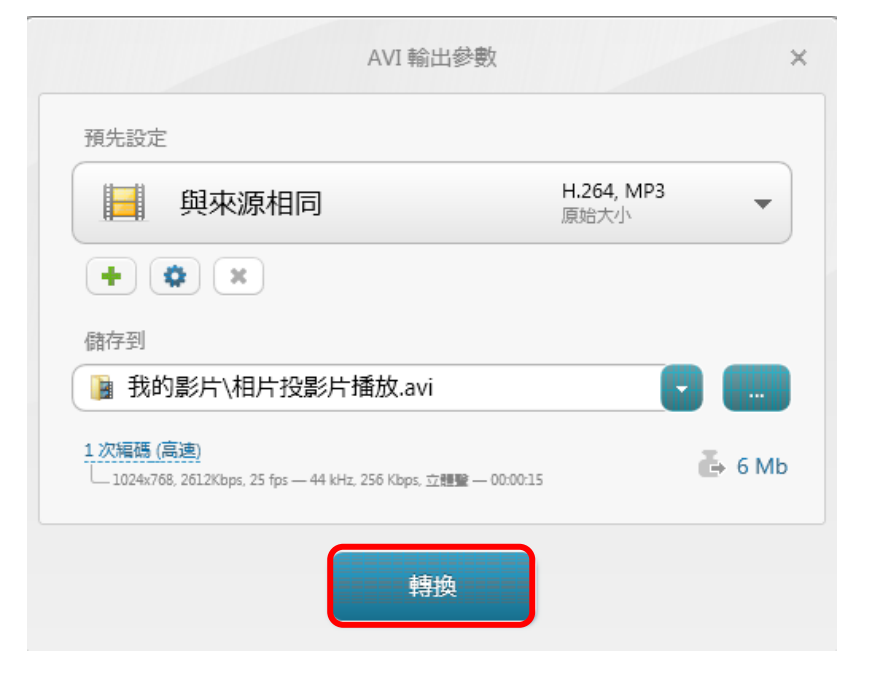

換」按鈕,開始進行檔案轉置。

圖 30 轉換畫面

## **參、結論**

電子檔案保存工具介面簡單易操作,主要核心為轉置及品質驗證 功能,提供給各政府機關將公文及附件的檔案轉置為長期保存格式, 以作檔案長期保存的管理,其提供的轉置格式是以「文書及檔案管理 電腦化作業規範」之附錄8電子檔案格式作為轉置格式設計,因此提 供的格式除視訊、音訊、影像檔外,還提供文件類型格式轉置。

Freemake Video Converter 與電子檔案保存工具相較之下, Freemake Video Converter 主要運用於多媒體檔案格式間之轉置及編 輯製作,此軟體工具支援大部份的多媒體格式及批次轉置,並內建簡 易的影片剪輯工具,可將多個影片轉置合併成同一個檔案,轉置速度 甚佳,相當實用的軟體工具。Freemake Video Converter 操作容易、支 援多國語言且為免費軟體,提供 200 個以上輸入格式,可從 50 個以 上的網站直接轉換線上視訊,轉置為最常見的視訊格式如 AVI、WMV、 MP4、MKV、SWF、MPEG、3GP 及 MP3 等格式,且現今手持裝置 普及、網路線上視訊越來越多,提供轉置為 iPod、iPhone、iPad、PSP、 PS3 及 Android 等行動裝置可使用之的最佳化視訊檔案。並提供將多 張圖片及音訊檔結合製作成投影片,將音訊轉換為視訊以建立音樂視 覺化。此外,提供直接將轉置後檔案上傳至 YouTube。

綜觀 Freemake Video Converter 軟體工具可算是一套簡單好用的 影片、音樂轉置工具,且網站和軟體都提供繁體中文語系,使用上相 當親切,是可以推薦使用的一套免費轉置工具。

- 18 -

|      | 電子檔案                                                                                                    | Freemake Video                                                                                                    | Format Factory                                                                                                    | Any Video<br>Converter                                                                                                    |
|------|----------------------------------------------------------------------------------------------------|----------------------------------------------------------------------------------------------------|----------------------------------------------------------------------------------------------------|----------------------------------------------------------------------------------------------------|
| 轉置格式 | <ol> <li>提供影片、音訊、圖<br/>片及文件等類型。</li> <li>轉置類型以「文書及<br/>檔案管理電腦化作<br/>業規範」之附錄 8 格<br/>式所建議長期保存<br/>格式為基準。</li> </ol> | <ol> <li>提供可讀取<br/>200 餘種的檔案格式。</li> <li>提供影片、音訊、Flash 視訊、先碟及預<br/>型轉型。</li> <li>轉型包含<br/>式。</li> </ol>                                                                                            | <ol> <li>提供影片、<br/>音訊、圖<br/>片、光圖<br/>行動裝置等<br/>類型。</li> <li>轉置類型眾<br/>多,多為一般<br/>常見格式。</li> </ol>                                          | <ol> <li>提供影片、<br/>音訊、Flash<br/>視記, Flash<br/>視行動整<br/>等類型</li> <li>轉置類型</li> <li>會一般常見<br/>格式。</li> </ol>                                                                                                    |
| 附加功能 | <ol> <li>品質驗證。</li> <li>OCR 辨識。</li> <li>係碼辨識。</li> <li>老舊照片及影片修<br/>補。</li> </ol>                                 | <ol> <li>影轉提錄提併支檔製燈支上接視直<br/>切供光供功援功作片援的轉訊接<br/>。 片。 次。 片。 約</li> <li>約4. 5. 6. 4. 5. 6. 4. 5. 6. 4. 5. 6. 4. 5. 6. 4. 5. 6. 4. 5. 6. 4. 5. 6. 4. 5. 5. 5. 5. 5. 5. 5. 5. 5. 5. 5. 5. 5.</li></ol> | <ol> <li>剪訊提併提供提流支DVD/CD<br/>成CSO檔片旋水</li> <li>3. 件提前影功援DVD/CD<br/>成CSO檔片、浮能</li> <li>5. 身能。</li> <li>6. 品。</li> <li>7. 將轉或映縮加等</li> </ol> | <ol> <li>影片玩意志,<br/><ul> <li>影片切度添能供CD/DVD</li> <li>3. 提錄光程研技功援防援</li> <li>3. 片,<br/><li>数定添能供CD/DVD</li> <li>3. 片,<br/><li>数定,<br/><li>新能,<br/><li>新定,<br/><li>力,<br/><li>(1. 影片,<br/><li>(1. 影片,<br/><li>(1. 影片,<br/><li>(1. 影片,<br/><li>(1. 影片,<br/><li>(1. 影片,<br/><li>(1. 影片,<br/><li>(1. 影片,<br/><li>(1. 影片,<br/><li>(1. 影片,<br/><li>(1. 影片,<br/><li>(1. 影片,<br/><li>(1. 影片,<br/><li>(1. 影片,<br/></li> <li>(1. 影片,<br/><li>(1. 影片,<br/></li> <li>(1. 影片,<br/></li> <li>(1. 影片,<br/></li> <li>(1. 影片,<br/><li>(1. 影片,<br/></li> <li>(1. 影片,<br/></li> </li></li></li></li></li></li></li></li></li></li></li></li></li></li></li></li></li></li></li></li></li></ul></li></ol> |

表 1Freemake Video Converter 與 Format Factory、Any Video Converter 及電子檔案保存工具之差異